## Period Reviews

In addition to Ongoing 1:1's, you can now create End of Year Reviews to close out the year. In order to do so, you will want to create a "Period Review."

Directions to create a Period Review:

- 1. Log into Insights
- 2. Hover over your name, click "Foundation Data" under the dropdown menu
- 3. Click on Periods tab
- 4. Click on "+ Add Period" to create a new Period Review
- 5. Enter Nickname, for example "Annual Performance Review"
- Enter start date (enables users to start scheduling the "Annual Performance Review" which is shown under the scheduling dropdown menu when they schedule a 1:1 meeting.)
- Select the end date. Once the end date has pasted, users will no longer see the "Annual Performance Review" as an option on the dropdown menu when scheduling a 1:1 meeting.
- 8. Toggle the enable scoring to "On" so users can receive scores when they conduct their prep and 1:1 meeting.

## Period Review Example

Scheduling a "Period" Review (i.e. Annual Performance Review 2019): When an employee or manager schedules a Year end Performance Review, they can select under the "Type" dropdown menu either "Ongoing 1:1" or "Annual Performance Review 2019." See screenshots below.

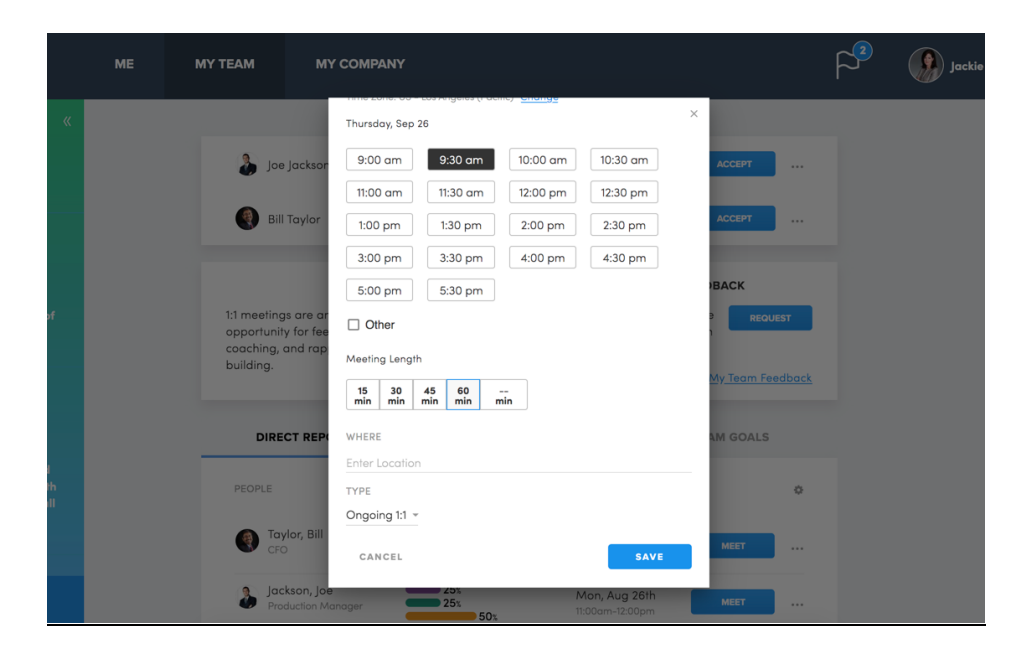

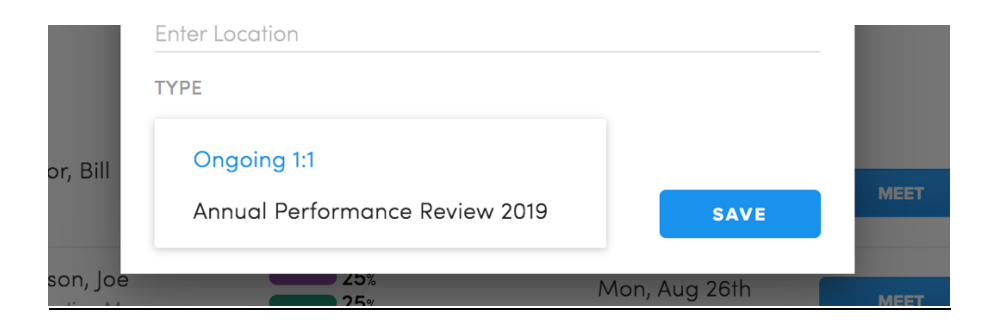

## Screenshots of Annual Performance Review "Period Reviews":

There is a green notification (upper left side) to denote that it's a period review and not an "ongoing 1:1"

| C           | Insights                                                                      | ME | MY TEAM                            | MY COMPAN             | IY         |                                   |              | P <sup>2</sup> | Jackie Waters |
|-------------|-------------------------------------------------------------------------------|----|------------------------------------|-----------------------|------------|-----------------------------------|--------------|----------------|---------------|
| shoutouts « |                                                                               |    | ← MY TEAM                          |                       | MY TI      | EAM 1:1s                          | MY PAST TEAM | 1:1s →         |               |
| 9           | Jackie Waters:<br><b>great job anna!</b><br>An Hour Ago                       |    | Annual Per<br>Review 201           | <u>formance</u><br>9  |            | Jennifer Stephens Jackie Waters   | PREP         |                |               |
| 9           | Jackie Waters:<br>A big thank you<br>to the Green                             |    | Thursday, 5<br>9:30am-10:30        | Sep 26<br>Dam         |            |                                   |              |                |               |
|             | Tiger team for<br>pushing the<br>product ahead of<br>schedule.<br>23 DAYS AGO |    | <b>Monday, O</b><br>4:30pm-5:30    | ct 7 Sto              | arbuck's   | 🚱 Steve Becker<br>🕦 Jackie Waters | PREP         |                |               |
| ٨           | Joe Jackson:<br>Shoutout to the<br>production &<br>warehouse<br>teams-all     |    | <b>Thursday, 0</b><br>10:30am-11:3 | Det 17 Bro<br>Dam Bro | oken Spoke | 🍒 joe jackson<br>🐠 jackie Waters  | PREP         |                |               |